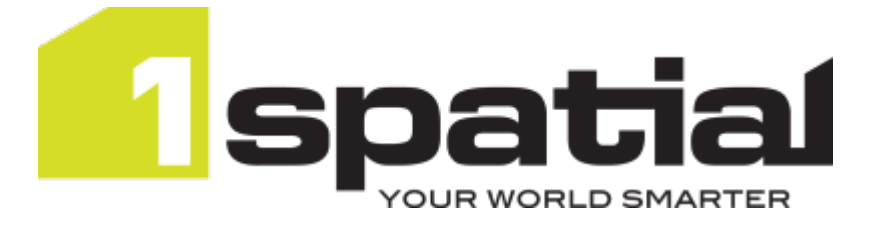

# 1 Integrate for ArcGIS Installation Guide Mobile Edition

Product version: v 1.6 Document version: v 1.1 Document date: 06/11/2017

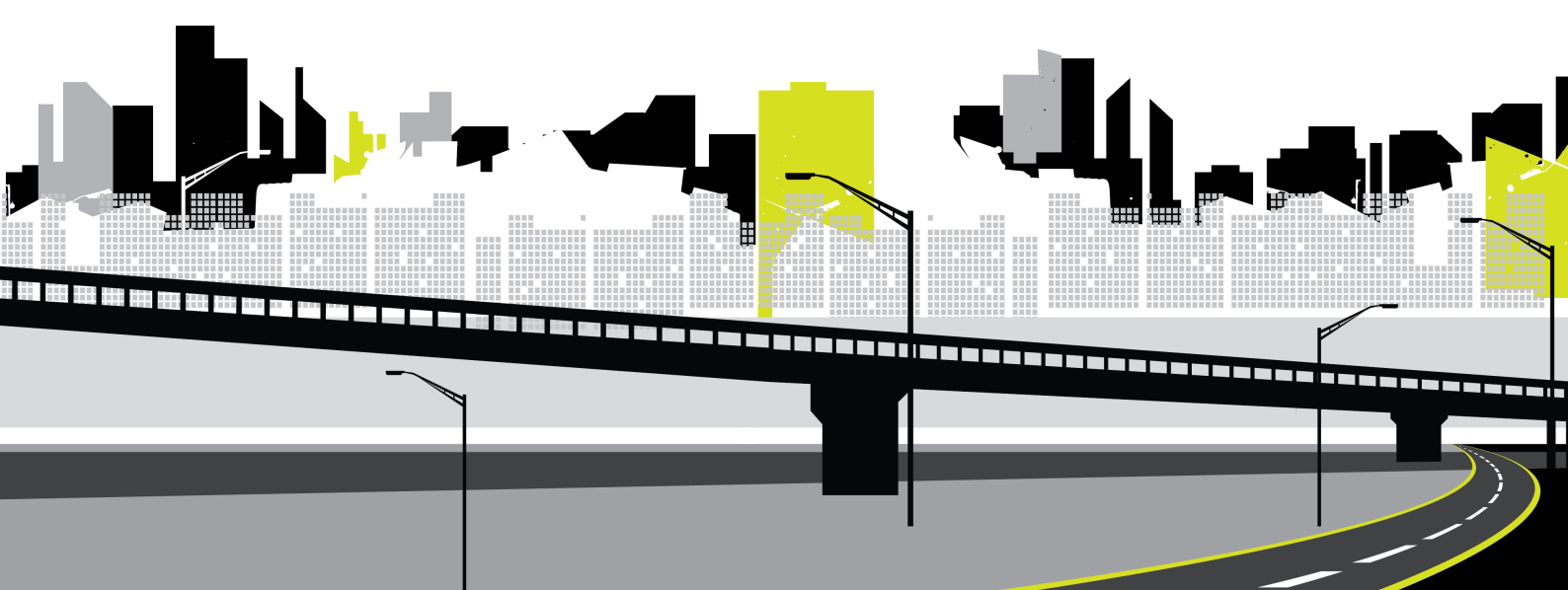

Copyright 2017 1Spatial plc and its affiliates.

All rights reserved. Other trademarks are registered trademarks and the properties of their respective owners.

US Patent Number 9542416 B2 (2017-01-10)

No part of this document or any information appertaining to its content may be used, stored, reproduced or transmitted in any form or by any means, including photocopying, recording, taping, information storage systems, without the prior permission of 1Spatial plc.

1Spatial Tennyson House Cambridge Business Park Cambridge CB4 0WZ United Kingdom Phone: +44 (0)1223 420414 Fax: +44 (0)1223 420044 Web: www.1spatial.com

Every effort has been made to ensure that the information contained in this document is accurate at the time of printing. However, the software described in this document is subject to continuous development and improvement. 1Spatial plc reserves the right to change the specification of the software. 1Spatial plc accepts no liability for any loss or damage arising from use of any information contained in this document.

## Contents

| 1 Installation Overview                                                         | 4   |
|---------------------------------------------------------------------------------|-----|
| Release Package                                                                 | 4   |
| 2 Installing Components                                                         | 5   |
| Running the Setup Wizard                                                        | 5   |
| 3 Configuring the ArcGIS Server for Mobile                                      | . 9 |
| Adding the 1Integrate for ArcGIS Mobile Extension (1Spatial<br>Change Detector) | 9   |
| Configuring a data service                                                      | .11 |
| 4 Checking the Installation                                                     | 14  |
| 5 Upgrading an Installation                                                     | .15 |

## Installation Overview

Note: Before proceeding with an installation, please see your Release Notes to ensure you have installed all pre-requisite software and meet all minimum system requirements.

The installation process consists of four main steps:

- 1. Extract your release package
- 2. Install core components using the Setup Wizard

Note: If any help is required during the installation process, please contact 1Spatial Support.

### Release Package

Your release package consists of a zip file, which must be extracted to an accessible location.

The **1IFA\_Mobile-[version].msi** file is the setup wizard that will install your components.

The **1IFA\_Mobile-[version].soe** file is the server extension <u>deployed to</u> <u>ArcGIS Server during configuration</u>.

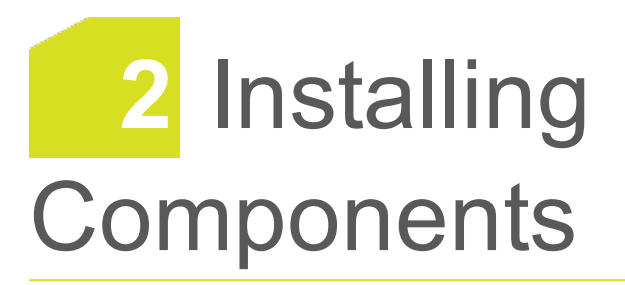

The following component is installed via the 1Integrate for ArcGIS Setup Wizard:

Integrate for ArcGIS Mobile Service - a service that manages all 1Integrate for ArcGIS Mobile processes. It also provides a web-based monitoring tool to view all 1Integrate for ArcGIS Mobile requests.

## Running the Setup Wizard

The Setup Wizard is run via the **1IFA\_Mobile-[version].msi** file provided in your <u>Release Package</u>.

Run the Setup Wizard:

1. Launch the wizard by double-clicking on **1IFA\_Mobile-[version].msi**.

| Name                      | Date modified    | Туре              | Size     |
|---------------------------|------------------|-------------------|----------|
| 🕞 1IFA_Mobile-1.5.0.2.msi | 20/02/2017 15:46 | Windows Installer | 9,916 KB |
| 1IFA_Mobile-1.5.0.2.soe   | 20/02/2017 15:46 | SOE File          | 3,590 KB |

Figure 2-1: Example Release Package

The 1Integrate for ArcGIS Setup Wizard will open.

2. Click **Next** to proceed.

| 12 | 1IFA Mobile Setup                                                                            | _ 🗆 🗙                                |
|----|----------------------------------------------------------------------------------------------|--------------------------------------|
| 1  | Welcome to the 1IFA Mobile<br>Wizard                                                         | : Setup                              |
|    | The Setup Wizard will install 1IFA Mobile of<br>Click Next to continue or Cancel to exit the | on your computer.<br>e Setup Wizard. |
|    |                                                                                              |                                      |
|    |                                                                                              |                                      |
|    | Back Next                                                                                    | Cancel                               |

Figure 2-2: Setup Wizard Start Page

3. If you want to change the location in which to install the 1Integrate for ArcGIS Mobile, click **Change**.

To accept the location and proceed, click Next.

| 11FA Mo                                                              | bile Setup                      | - |      | ×  |
|----------------------------------------------------------------------|---------------------------------|---|------|----|
| Destination Folder<br>Click Next to install to the default folder or | click Change to choose another. |   |      | 1  |
| Install 1IFA Mobile to:                                              |                                 |   |      |    |
| C:\Program Files\1Spatial\1IFA Mobile\<br>Change                     |                                 |   |      |    |
|                                                                      | <u>B</u> ack <u>N</u> ext       |   | Canc | el |

Figure 2-3: Location for 1 Integrate for ArcGIS Mobile

- 4. Enter the Metadata Service endpoint details:
  - Metadata Service host the machine on which the Metadata Service is installed
  - Metadata Service port the port defined during installation (by default this was set to 9998)

Note: The Metadata Service would have been installed during the installation of 1Integrate for ArcGIS Server Edition.

| 7  |                            | 1IFA Mobile Setup               |        |
|----|----------------------------|---------------------------------|--------|
| Me | tadata Service             |                                 |        |
| (  | Click Next to use the defa | ult values or enter new values. |        |
| Pl | ease enter Metadata Serv   | ice endpoint details            |        |
| M  | etadata Service host:      | localhost                       |        |
| M  | etadata Service port:      | 9998                            |        |
|    |                            |                                 |        |
|    |                            |                                 |        |
|    |                            |                                 |        |
|    |                            |                                 |        |
|    |                            |                                 |        |
|    |                            | Back Novt                       | Cancol |

Figure 2-4: Enter details for the Metadata Service endpoint

Click Next to proceed.

- 5. Enter the Active MQ broker details:
  - Broker URL the machine and port number on which ActiveMW is installed
  - Queue Name the name of the 1Integrate for ArcGIS Mobile Queue that will be used with Active MQ. We recommend you keep the default setting (feature\_change).

| 12                      | 1IFA M                                                | obile Setup        | -    | - 🗆 🗙  |
|-------------------------|-------------------------------------------------------|--------------------|------|--------|
| Queue Con<br>Click Next | <b>figuration</b><br>to use the default values, or fi | st enter new value | s.   | 1      |
| Please enter            | the ActiveMQ broker details.                          |                    |      |        |
| Broker URL:             | tcp://localhost:61616                                 |                    |      |        |
| Queue Name:             | feature_change                                        |                    |      |        |
|                         |                                                       | <u>B</u> ack       | Next | Cancel |

Figure 2-5: Enter details for the Active MQ broker

Click **Next** to proceed.

6. Enter the ArcGIS Server URL.

| 18                   | 1IFA Mobile Setup 🛛 🗕 🗆 🗙                                                         |
|----------------------|-----------------------------------------------------------------------------------|
| ArcGIS S<br>Click Ne | Server Configuration<br>ext to use the default values, or first enter new values. |
| Please er            | nter the processing details.                                                      |
| ArcGIS Serv<br>URL:  | /er http://localhost:6080/arcgis                                                  |
|                      |                                                                                   |
|                      | Back Next Cancel                                                                  |

Figure 2-6: Enter the ArcGIS Server URL

Click **Next** to proceed.

7. The Setup Wizard will now install 1Integrate for ArcGIS Mobile.

| 12 | 1IFA Mobile Setup -                                                                                                    | □ ×    |
|----|----------------------------------------------------------------------------------------------------|--------|
| Re | eady to install 1IFA Mobile                                                                                                    | 1      |
|    | Click Install to begin the installation. Click Back to review or change any of your<br>installation settings. Click Cancel to exit the wizard. |        |
|    |                                                                                                    |        |
|    |                                                                                                    |        |
|    | Back 😽 Install                                                                                                    | Cancel |

Figure 2-7: Confirm the installation

Click **Install** to proceed.

8. 1Integrate for ArcGIS Mobile Edition is now installed. Click **Finish** to exit the Setup Wizard.

# 3 Configuring the ArcGIS Server for Mobile

In order to enable 1Integrate for ArcGIS Mobile Edition to be used for your data services, it must first be configured through the ArcGIS Server Manager.

The mobile extension must first be added, and then each data service must be configured to use the extension.

**Note:** This configuration is in addition to the configuration performed for 1Integrate for ArcGIS Server Edition.

### Adding the 1Integrate for ArcGIS Mobile Extension (1Spatial Change Detector)

The 1Integrate for ArcGIS Mobile Extension must be added to ArcGIS server before any data services can use it.

#### Add the Mobile Extension:

- 1. Log in to your ArcGIS Server Manager.
- 2. Within ArcGIS Server Manager, navigate to **Site > Extensions**.

| ArcGIS Server Man               | ager Services Site Security Logs                                                                                                    |
|---------------------------------|----------------------------------------------------------------------------------------------------|
| GIS Server Web Adaptor          | Software Authorization                                                                                                    |
| Directories                     | Extensions                                                                                                    |
| Configuration Store<br>Clusters | ArcGIS Server supports extensions, which allow you to extend the base functionality of map and image services w<br>custom logic that can be executed in ArcGIS clients. There are two types: server object extensions (SOEs) and<br>server object intercentors (SOIs). SOEs allow you to create new service operations and SOIs allow you to intercen |
| Machines                        | requests for existing built-in service operations.                                                                                                    |
| Data Store                      | Click Add Extension to deploy your extension to ArcGIS Server.                                                                                                    |
| Extensions                      | Add Extension Debug Settings                                                                                                    |

Figure 3-1: Extensions page

3. Click Add Extension.

#### Chapter 3 Configuring the ArcGIS Server for Mobile

| ArcGIS Server Mar                                                                      | nager                                                                                                    | Services                                                                                                    | Site                                                                     | Security                                                                          | Logs                                                                    |
|----------------------------------------------------------------------------------------|----------------------------------------------------------------------------------------------------|----------------------------------------------------------------------------------------------------|--------------------------------------------------------------------------|-----------------------------------------------------------------------------------|-------------------------------------------------------------------------|
| GIS Server Web Adaptor                                                                 |                                                                                                    |                                                                                                    |                                                                          |                                                                                   |                                                                         |
| Directories<br>Configuration Store<br>Clusters<br>Machines<br>Data Store<br>Extensions | Extensions<br>ArcGIS Server supports exten<br>with custom logic that can be<br>server object interceptors (S'<br>requests for existing built-in s<br>Click Add Extension to deploy<br>Add Extension Debug Se | nsions, which allow you to<br>executed in ArcGIS clien<br>DIs). SOEs allow you to c<br>service operations.<br>y your extension to ArcGI<br>ittings | o extend the base<br>ts. There are two<br>reate new service<br>S Server. | functionality of map and<br>types: server object ext<br>e operations and SOIs all | Help<br>d image services<br>tensions (SOEs) and<br>low you to intercept |
|                                                                                        | Name                                                                                                    | E                                                                                                    | xtension                                                                 | 315                                                                               | 6 / Y                                                                   |
|                                                                                        | < ▶                                                                                                    | £.                                                                                                    |                                                                          |                                                                                   | 07 ^                                                                    |
|                                                                                        |                                                                                                    |                                                                                                    |                                                                          |                                                                                   |                                                                         |

Figure 3-2: Add Extension

 Click Browse to locate and open the 1Integrate for ArcGIS SOE package provided in your release package (1IFA\_Mobile-[version].soe).

| Name                      | Date modified    | Туре              | Size     |
|---------------------------|------------------|-------------------|----------|
| 🛃 1IFA_Mobile-1.5.0.2.msi | 20/02/2017 15:46 | Windows Installer | 9,916 KB |
| 1IFA_Mobile-1.5.0.2.soe   | 20/02/2017 15:46 | SOE File          | 3,590 KB |

Figure 3-3: Example Release Package

5. Click Add.

A confirmation message will display, and **(1IFA\_Mobile-[version].soe** is now listed as an extension (called "1Spatial Change Detector").

| Extension "1IFA_Mobile-1.4.0.2.soe" is a                                                                                                    | deployed successfully                                                                                                    | ×                                          |
|----------------------------------------------------------------------------------------------------|----------------------------------------------------------------------------------------------------|--------------------------------------------|
| Extensions                                                                                                    |                                                                                                    | Help                                       |
| ArcGIS Server supports extensions, which allow<br>with custom logic that can be executed in ArcGIS<br>server object interceptors (SOIs). SOEs allow yo<br>requests for existing built-in service operations. | you to extend the base functionality of map and image<br>5 clients. There are two types: server object extensions<br>u to create new service operations and SOIs allow you | e services<br>s (SOEs) and<br>to intercept |
| Click Add Extension to deploy your extension to                                                                                                    | ArcGIS Server.                                                                                                    |                                            |
| Add Extension Debug Settings                                                                                                    |                                                                                                    |                                            |
| Name                                                                                                    | Extension                                                                                                    |                                            |
| 1IFA_Mobile-1.4.0.2.soe                                                                                                    | 1Spatial Change Detec                                                                                                    | <b>0 ∕</b> ×                               |
| 1IFA_Server-1.4.0.94.s                                                                                                    | 1Integrate for ArcGIS                                                                                                    | 6 ∕ ×                                      |

Figure 3-4: 1Spatial Change Detector Extension added

### Configuring a data service

In order for data services to be able to use 1Integrate for ArcGIS Mobile, they must first be configured.

Additionally, each data service must be configured to be associated with a ruleset, to determine the rules that will be available.

Note: A data service can only be associated with one ruleset, but a ruleset can be associated with many data services.

#### Configure a Data Service:

1. Within your ArcGIS Server Manager, navigate to Services.

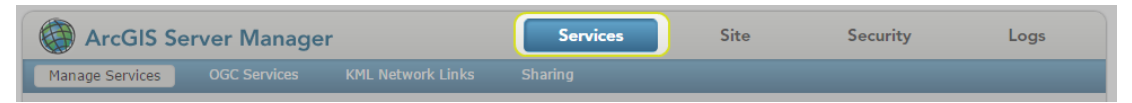

Figure 3-5: Services tab

2. Select the data package you wish to configure using the left hand menu.

Open it for editing by clicking the pen icon 🖊 next to the title in your data package.

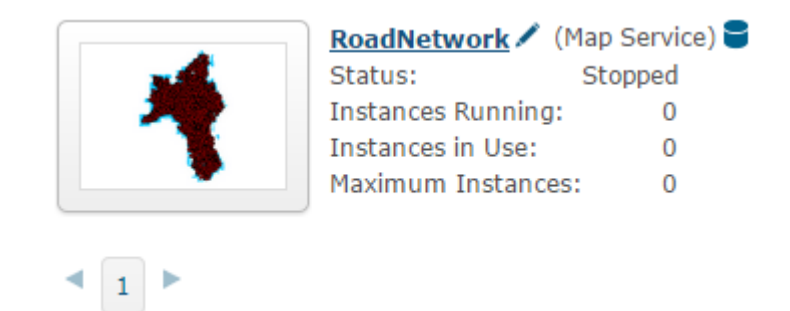

Figure 3-6: Example data package

- 3. Navigate to Capabilities.
- 4. Under "Select and configure capabilities", check the box next to **1Spatial Change Detector** to enable it.

| Select and configure capabilities |                          |
|-----------------------------------|--------------------------|
| Mapping (always enabled)          | WCS                      |
| WMS                               | Feature Access           |
| Schematics                        | Mobile Data Access       |
| Network Analysis                  | KML                      |
| WFS                               | 1Spatial Change Detector |
| ☑ 1Integrate for ArcGIS           |                          |
|                                   |                          |

Figure 3-7: 1Spatial Change Detector capability enabled

- 5. Upon selecting the box next to **1Spatial Change Detector**, the following configuration properties will be displayed:
  - **Queue Broker URL** Location and port of the Active MQ service.
    - Note: The default URL uses the default host and port numbers: **localhost:61616**. If this was amended during the installation of 1Integrate for ArcGIS Server Edition then change these values, but do not change anything on the rest of the default URL.
  - Queue Name Name of the Active MQ queue that was specified during the 1Integrate for ArcGIS Mobile installation (the default name "feature\_change" is recommended).

Processing Buffer Distance - Size of buffer that is used to determine how much data is run through the rules engine when a feature is inserted, updated or deleted.

Note: By default, a buffer of 30.5m is used which means that all other data within a 30.5m buffer of the feature being edited will also have the business rules applied.

| 1Spatial Change Detec         | tor Configuration                                 |
|-------------------------------|---------------------------------------------------|
| <b>Operations Allowed</b>     |                                                   |
| No capabilities defined.      |                                                   |
|                               |                                                   |
| Properties                    |                                                   |
| Queue Broker URL              | tcp://localhost:61616?trace=false&soTimeout=60000 |
| Queue Name                    | feature_change                                    |
| Processing Buffer<br>Distance | 30.5                                              |

Figure 3-8: 1Spatial Change Detector Configuration Properties

6. Ensure that the boxes next to **1Integrate for ArcGIS** and **Feature Access** are checked.

| Note: These must also be enabled of<br>1Integrate for ArcGIS Mobile to work | Note: These must also be enabled on the Service in order for 1Integrate for ArcGIS Mobile to work. |  |  |  |  |
|-----------------------------------------------------------------------------|----------------------------------------------------------------------------------------------------|--|--|--|--|
| Select and configure capabilities                                           |                                                                                                    |  |  |  |  |
| Mapping (always enabled)                                                    | WCS                                                                                                |  |  |  |  |
| WMS                                                                         | Feature Access                                                                                     |  |  |  |  |
| Schematics                                                                  | Mobile Data Access                                                                                 |  |  |  |  |
| Network Analysis                                                            | KML                                                                                                |  |  |  |  |
| WFS                                                                         | 🔽 1Spatial Change Detector                                                                         |  |  |  |  |
| 1Integrate for ArcGIS                                                       |                                                                                                    |  |  |  |  |

Figure 3-9: 1Integrate for ArcGIS and Feature Access capabilities enabled

7. Click Save.

# 4 Checking the Installation

To check the installation has completed successfully, open a browser and navigate to the interface(s), using the locations determined during installation.

| Component                                  | Location                         |
|--------------------------------------------|----------------------------------|
| Metadata Service                           | https://[host]:[port]/index.html |
| Rule Author                                | https://[host]:[port]/login.html |
| 1Integrate for ArcGIS Mobile (Log Monitor) | https://[host]:42000/index.html  |

Log in to the 1Integrate for ArcGIS Mobile Log Monitor using the Rule Author Administrator credentials.

Once logged in, a log should display that the 1Integrate for ArcGIS Mobile Service has started.

1IFA for Mobile: Log Monitor

| Show 15 Tentries            |   |       | Search                                        | messages: |     |   |   |
|-----------------------------|---|-------|-----------------------------------------------|-----------|-----|---|---|
| Timestamp                   | • | Level | Message                                       |           |     |   |   |
| [2016-09-05] 09:19:44.478   |   | INFO  | Starting 1IFA Mobile Service.                 |           |     |   |   |
| [2016-09-05] 09:19:43.967   |   | INFO  | Metadata Service URL: https://localhost:9998/ |           |     |   |   |
| Showing 1 to 2 of 2 entries |   |       |                                               |           | « < | 1 | > |

Figure 4-1: 1Integrate for ArcGIS Mobile Log Monitor

**integrate** 11FA for M

# 5 Upgrading an Installation

It is possible to upgrade an existing installation of 1Integrate for ArcGIS from an older version to a newer version.

Upgrade an Installation:

1. Back up your existing Rules and Actions.

Access the folder where your current version of 1Integrate for ArcGIS Mobile is installed. Make a copy of the **1IFA\_Mobile-[version].soe** file, and keep it in a safe place.

- 2. Uninstall the existing 1Integrate for ArcGIS installation using the Windows® Control Panel.
- 3. Remove the existing 1Integrate for ArcGIS Mobile SOE from within ArcGIS Server using ArcGIS Server Manager.
- 4. Install the latest version of 1Integrate for ArcGIS Mobile as per the installation guide, and deploy the new SOE extension.